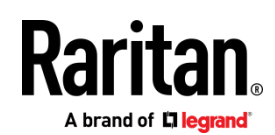

# РУКОВОДСТВО ПО БЫСТРОЙ УСТАНОВКЕ

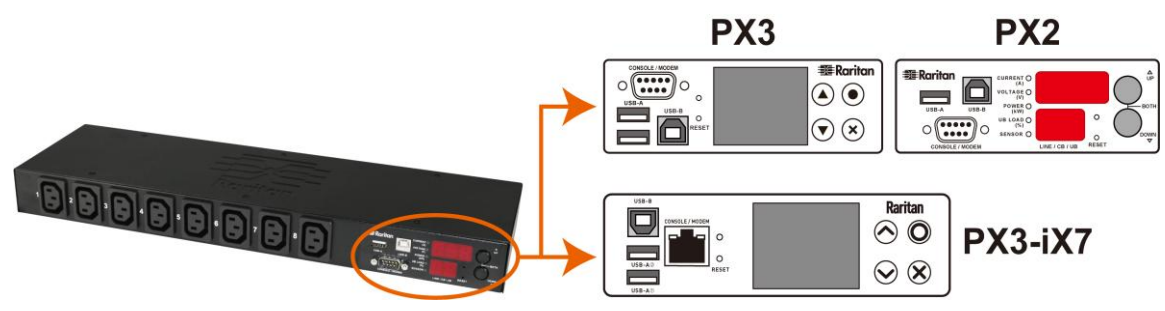

# Raritan PX2, PX3 и PX3-iX7

Благодарим Вас за приобретение интеллектуального блока распределения питания (PDU) Raritan – PX2, PX3 или PX3 с контроллером iX7<sup>™</sup> (также известным как PX3-iX7 или iX7<sup>™</sup>). Устройства Raritan PX2/PX3 предназначены для распределения питания на ИТ-оборудование, которое обычно устанавливается в шкафах, расположенных в ЦОД и серверных комнатах.

Данное Руководство по быстрой установке объясняет, как быстро смонтировать и настроить блоки распределения питания (PDU) PX2/PX3. Более подробная информация об использовании PX2/PX3 содержится в онлайн-справке приложения или в Руководстве пользователя, которое можно скачать на сайте компании Raritan в разделе **Support** (*http://www.raritan.com/support/*).Информация по данному изданию также доступна в разделе Поддержка на нашем сайте.

Примечание: в данном Руководстве обозначение «РХЗ» относится одновременно к моделям РХЗ и РХЗ-iХ7, если не указано иное. Основные различия этих моделей указаны в разделе *Отличительные особенности i*Х7 (стр. 9).

## Меры безопасности

ВНИМАНИЕ! Перед монтажом и эксплуатацией изделия необходимо внимательно изучить все разделы настоящего Руководства. Несоблюдение указаний, следующих за словом ВНИМАНИЕ, может привести к поражению электрическим током, пожару или травме вплоть до смертельной. Перед эксплуатацией изделия следует прочесть онлайн-справку и, в особенности, содержащиеся в ней предупреждения.

**ВНИМАНИЕ!** Изделие необходимо подключить к сети переменного тока, характеристики которой соответствуют указанным на паспортной табличке.

**ВНИМАНИЕ!** Вход изделия следует защитить плавким предохранителем или автоматическим выключателем подходящего номинала в соответствии с действующими правилами устройства электроустановок.

**ВНИМАНИЕ!** Изделие разрешается эксплуатировать только в сухих помещениях!

**ВНИМАНИЕ!** Изделие должно быть подключено к защитному заземлению. Запрещается подключать вилку изделия к розетке электросети через переходник с разрывом заземления.

ВНИМАНИЕ! Если модель требует подсоединения шнура питания или вилки, то эти операции разрешается выполнять только квалифицированному электрику. Шнур питания и вилка должны быть выбраны на ток, указанный на паспортной табличке изделия, и соответствовать требованиям действующих правил устройства электроустановок.

## Распаковка РХ2/РХ3

РХ2/РХ3 выпускается в типоразмерах Zero U («нулевая» высота), 1U и 2U. Следующие указания действительны для всех типоразмеров. Распакуйте компоненты. При обнаружении повреждений или некомплектности, следует сообщить в службу технической поддержки компании Raritan по адресу tech@raritan.com, или обратитесь к партнеру Raritan, у которого вы приобрели изделие.

## Типоразмер Zero U

- PDU PX2 или PX3
- Крепежные винты, скобы и/или монтажные шайбы
- Скобы -фиксаторы для удерживания входного и/или выходного кабелей (не у всех моделей)
- Опционально, нуль-модемный кабель с разъемами DB9 на обоих концах (артикул Raritan 254-01-0006-00)

Примечание: для PDU **РХ3-іХ7** вместо нуль-модемного кабеля используйте кабель-переходник RJ45 - DB9.

## Типоразмеры 1U и 2U

- PDU PX2 или PX3
- Упаковка с кронштейнами 10 или 20 и винтами
- Фиксаторы для удерживания шнура питания (не у всех моделей)
- Дополнительный кабель для нуль-модема с разъемами DB9 на обоих концах (артикул Raritan 254-01-0006-00)

Примечание: для PDU **PX3-iX7** вместо нуль-модемного кабеля используйте

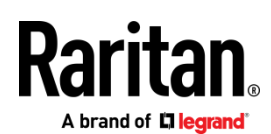

кабель-переходник RJ45 - DB9.

#### Перед началом работы

- Подготовьте место монтажа. Оно должно быть чистым и не подвергаться воздействию чрезмерных температур и влажности. Вокруг изделия должно быть достаточно свободного пространства для прокладки кабелей и подключения к розеткам. Меры безопасности приведены в онлайн-справке PX2/PX3.
- Заполните контрольный лист монтажа оборудования, имеющийся в онлайн-справке PX2/PX3. Запишите модель и серийный номер изделия, а также каждую нагрузку, подключенную к розеткам PDU.

## Монтаж PDU

Правильный монтаж РХ2/РХ3 выполняется следующими способами.

# В зависимости от монтажного положения автоматического выключателя

Монтажное положение PDU зависит от типа PDU. Однако при монтаже PDU, оборудованного автоматическими выключателями, следует соблюдать ряд правил:

- Запрещается устанавливать автоматические выключатели лицевой панелью вниз. Например, запрещается прикреплять PDU типоразмера Zero U с автоматическими выключателями к потолку шкафа лицевой поверхностью вниз.
- Запрещается устанавливать PDU лицевой поверхностью вниз в шкафах, подвергающихся вибрациям, например, в самолетах или на кораблях. При установке лицевой поверхностью вниз уставка срабатывания автоматического выключателя уменьшается на 10 % из-за вибраций.

Примечание. Стандартным положением считается монтаж PDU шнуром вниз, если шнур PDU опускается сверху вниз, то это в любом случае считается монтажом шнуром вверх.

## Монтаж моделей типоразмера 1U или 2U

Прикрепите PDU 1U или 2U к стойке или шкафу с помощью соответствующих кронштейнов, винтов и инструментов.

## Moнтaж PDU PX2/PX3:

1. Прикрепите монтажные скобы к обоим боковым стенкам PX2/PX3 винтами из комплекта.

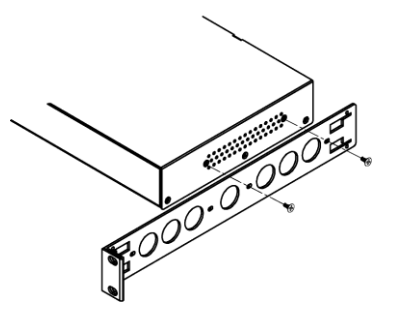

2. Вставьте опорную рейку для кабелей в монтажные скобы.

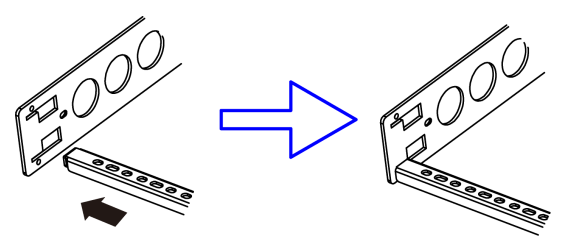

3. Прикрепите рейки винтами из комплекта.

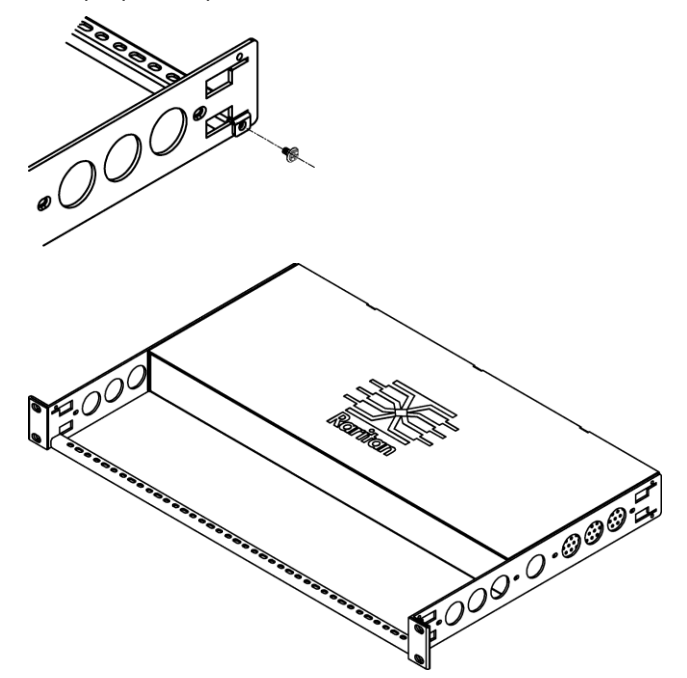

4. Прикрепите ушки монтажных скоб к стойке дополнительными винтами.

# Монтаж моделей Zero U с помощью опорной пластины с принадлежностями

Для монтажа PDU можно воспользоваться опорными пластинами с тремя разновидностями опорных принадлежностей: Г-образными скобами, монтажными шайбами и монтажными пластинами.

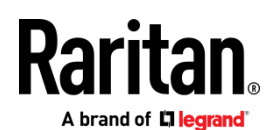

## Монтаж моделей размера Zero U с помощью опорных принадлежностей:

- Приложите опорные пластины к задней стенке устройства РХ2/РХ3.
- Слегка зацепите опорную пластину за устройство. Прилагаемым Г-образным шестигранным ключом вверните винты с головкой с внутренним шестигранником так, чтобы между опорной пластиной и устройством оставался достаточный зазор.

- 3. Прикрепите скобы к опорным пластинам.
  - Г-образная скоба или монтажная пластина крепится к опорной пластине как минимум тремя винтами (по одному на каждую прорезь).

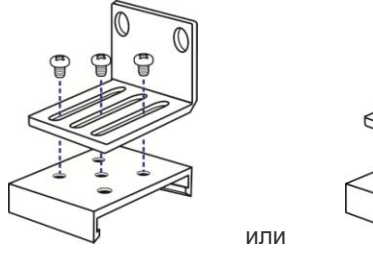

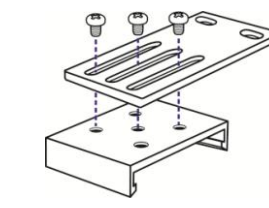

 Прикрепите винтом монтажную кнопку к каждой опорной пластине. Рекомендованный момент затяжки винтов для кнопок 1,96 Н·м (20 кгс·см).

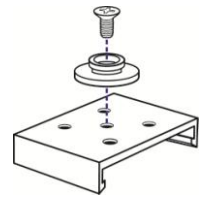

- Прикрепите PDU к стойке или шкафу с помощью указанных выше принадлежностей.
  - Для крепления Г-образных скоб или монтажных пластин используйте винты.
  - При использовании пластиковых шайб нажмите на PDU спереди, чтобы втолкнуть шайбы в монтажные отверстия, а затем отпустите, чтобы устройство опустилось примерно на 5/8" (16 мм).

# Монтаж моделей Zero U с помощью опорной пластины с принадлежностями

- 1. Поверните PDU задней стороной к себе.
- 2. Найдите два отверстия под винты на задней панели.
- Прикрепите к ними монтажные кнопки винтами. Рекомендованный момент затяжки винтов для кнопок 1,96 Н⋅м (20 кгс⋅см).

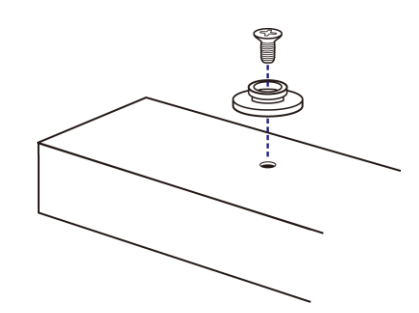

4. Нажмите на PDU спереди, чтобы втолкнуть шайбы в монтажные отверстия, а затем отпустите, чтобы устройство немного опустилось.

# Монтаж моделей Zero U с помощью Г-образных пластин и монтажных кнопок

1. Прикрепите Г-образные пластины к обоим боковым торцам PDU.

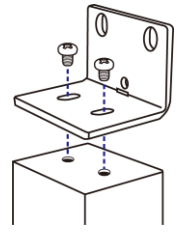

- Выберите один из следующих способов крепления PDU к стойке.
  - Вверните винты для крепления к стойке в отверстия каждой Г-образной скобы.
  - Прикрепите монтажную шайбу сзади по центру каждой Г-образной скобы, а затем зацепите обе шайбы за монтажные отверстия в стойке.
     Рекомендованный момент затяжки винтов для кнопок 1,96 Н·м (20 кгс·см).

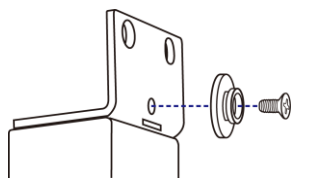

# Установка пружинного зажима для удерживания шнура питания (дополнительно)

Если ваше устройство РХ2/РХ3 укомплектовано зажимом для удерживания шнура питания, то зажим следует установить, прежде чем подключать шнур. Зажим предотвращает ослабление присоединения или выпадание шнура питания.

- Порядок установки пружинного зажима для удерживания шнура питания:
- 1. Вставьте два конца пружины в два отверстия по сторонам от входного гнезда.

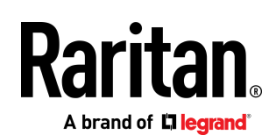

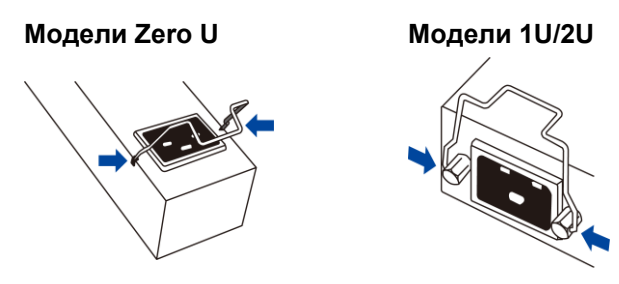

 Вставьте разъем шнура питания во входное гнездо и зафиксируйте его скобой - фиксатором.

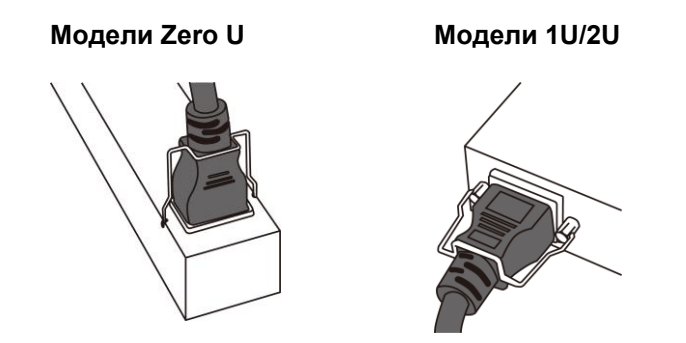

# Подключение шнура питания с фиксатором для модели РХ3

Модель РХЗ оборудована шнуром питания с фиксатором. Вставьте разъем шнура во входное гнездо PDU и убедитесь в его надежной фиксации.

Примечание: чтобы извлечь шнур из гнезда, нажмите на выступающие кнопки по обеим сторонам разъема кабеля. См. более подробно в разделе «Disconnecting a Locking Line Cord» (Отсоединение шнура питания с фиксатором) в онлайн-справке РХЗ.

# Подключение PDU к источнику питания

Расстояние между PDU и его источником питания должно быть КОРОЧЕ длины шнура питания во избежание его натяжения. Для надежного подключения к источнику питания настоятельно рекомендуется использовать вилку с фиксатором.

# • Порядок подключения PDU к источнику питания:

 Проверьте, что все автоматические выключатели на устройстве РХ2/РХ3 находятся в положении ВКЛ. Если это не так, то включите их.

Или проверьте, что все предохранители правильно вставлены в свои держатели. Если имеются крышки предохранителей, то они должны быть закрыты.

Примечание: не все PDU PX2/PX3 оборудованы устройствами защиты от сверхтоков.

- Подключите каждое устройство РХ2/РХ3 к отдельной цепи, характеристики которой соответствуют входным номинальным значениям, указанным на паспортной табличке.
- Raritan PX Quick Setup Guide QSG-DPX2-1B-v3.3.10-E • 255-80-6099-00 RoHS

 При подаче питания на устройство РХ2/РХ3 оно в течение несколько секунд выполняет самотестирование и загружает программное обеспечение. В это время светодиодные индикаторы выходов циклически загораются разными цветами.

Примечание: если при подаче питания PDU подает звуковой сигнал, это значит, что сработал автоматический выключатель или перепутано подключение фазы и нейтрали. Если автоматические выключатели не срабатывали, то проверьте подключение вилки или адаптера к розетке электросети и при необходимости измените его полярность.

 Когда загрузится программное обеспечение, светодиодные индикаторы выходов станут гореть ровно и загорится дисплей передней панели.

Примечание: модели РХ21000 и РХ31000 PDU не имеют светодиодных индикаторов выходов, поэтому на них загорается только дисплей.

# Подключение PDU к локальной сети

РХ2/РХ3 можно подключить к проводной или беспроводной локальной сети.

- Проводное подключение:
- 1. Подключите стандартный сетевой патч-корд к порту ETHERNET на PX2/PX3.
- 2. Подключите другой конец патч-корда к локальной сети.

Примечание: в модели **РХ3-iX7** можно подключить к локальной сети обычный порт Ethernet, но мы рекомендуем подключить «зеленый» порт с маркировкой «ETH①10/100/1000», поскольку он поддерживает скорость 1000 Мбит/с. Если вы подключаете к локальной сети оба порта, то они должны быть подключены к разным подсетям. Если вы не уверены в том, что PDU подключен к одной или разным подсетям, обратитесь к системному администратору.

## • Беспроводное подключение:

- 1. Подключите к PDU подходящий USB-адаптер беспроводной локальной сети.
- Проверьте, что конфигурация беспроводной локальной сети поддерживается вашим PDU. См. Приложение В: информация о беспроводной локальной сети (стр. 8).

## Начальная настройка сети

Способы начальной настройки РХ2/РХ3 зависят от сетевого окружения.

- Настройки для сети DHCP IPv4 приведены в разделе *Настройка по сети* (стр. 5).
- Настройки для сети протокола IPv6 или «статического» IPv4 приведены в Приложении А: настройка через нуль-модемный кабель (стр. 6).

# Raritan.

# Настройка по сети

Начальная настройка по сети с помощью веб-браузера выполняется в два шага.

Шаг 1: получение IP -адреса (стр. 5)

# Шаг 2: вход в веб-интерфейс РХ2/РХ3 (стр. 5)

# Шаг 1: Получение ІР -адреса

После подключения вашего устройства к сети DHCP IPv4 ему автоматически назначается IPv4-адрес.

Для модели РХЗ IP-адрес можно посмотреть на дисплее передней панели.

Для модели РХ2 IP-адрес можно посмотреть через интерфейс командной строки (CLI).

# Модели РХЗ

В зависимости от модели передняя панель устройства РХЗ будет выглядеть, как показано на рисунке ниже.

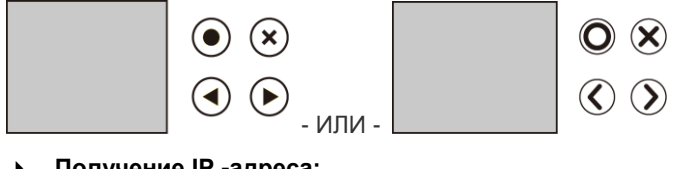

- Получение IP -адреса:
- 1. Нажмите (Х) или (О), чтобы войти в «Main Menu» (Главное меню).

2. Нажмите

«Device Info» (Об устройстве), и нажмите

3. Нажимайте IP-адрес устройства.

# Модели РХ2

- Подключите РХ2 к компьютеру кабелем RS232 или USB. См. Шаг 1: подключение РХ2/РХ3 к компьютеру (стр. 6).
- На компьютере откройте коммуникационную утилиту с настройками соответствующего порта СОМ. См. Шаг 2: настройка PX2/PX3 через CLI (дополнительно) (стр. 6) по поводу настроек порта СОМ.
- 3. Нажмите «Enter» в коммуникационной утилите и на экране отобразится IP-адрес, как показано ниже.

| Login  | for  | PX2 | CI | I. | (19) | 2. | 10  | 58. | . 84 | <b>1</b> . | 30 | )  |
|--------|------|-----|----|----|------|----|-----|-----|------|------------|----|----|
| Enter  | 'unk | loc | c' | to | unl  | 51 | .00 | ck  | а    | u          | se | r. |
| Userna | ame: |     |    |    |      |    |     |     |      |            |    |    |

Примечание: IP-адрес, назначенный с помощью DHCP, также можно получить через MAC-адрес. Рекомендуем обратиться за помощью к вашему системному администратору. См. **МАС-адрес** (стр. 9).

## Шаг 2: вход в веб-интерфейс РХ2/РХ3

Устройства РХ2/РХ3 поддерживают общераспространенные веб-браузеры, включая, Microsoft Internet Explorer<sup>®</sup>, Mozilla Firefox<sup>®</sup> и Google<sup>®</sup> Chrome.

- Порядок входа в веб-интерфейс PX2/PX3:
- 1. Откройте веб-браузер и наберите в адресной строке IP-адрес устройства PX2/PX3.
  - Если разрешены link-local адреса, то вместо IP-адреса можно набрать *pdu.local*. См.
     Приложение А: Настройка по сети(стр. 6).

| New Tab            | × +            |         |
|--------------------|----------------|---------|
| ()   192.168.84.92 | ▼   → Q Search | ☆ 🖻 » 😑 |

- 2. Согласитесь со всеми предупреждениями безопасности, которые могут появиться.
- Введите учетные данные пользователя по умолчанию и нажмите «Login» (Войти).
  - User name: admin
  - Password: raritan
- 4. Когда будет предложено изменить пароль, измените или проигнорируйте это предложение.
  - Чтобы изменить пароль, наберите новый и нажмите «Ок».
  - Чтобы игнорировать только сейчас, нажмите «Not Now» (Не сейчас).
  - Чтобы игнорировать постоянно, выберите «Do not ask again» (Больше не спрашивать).

# Последующие действия

- 1. Подключите ИТ-оборудование к розеткам на РХ2/РХ3.
- 2. Запустите веб-браузер, если еще это не сделали. См. *Шаг 2: Вход в веб-интерфейс РХ2/РХ3* (стр. 5).
- Выберите Device Settings > Date/Time, чтобы задать дату и время для PX2/PX3 или синхронизировать его с NTP-сервером. Чтобы использовать аутентификацию LDAP, время устройства PX2/PX3 должно быть синхронизировано с сервером LDAP.

Примечание: если вы используете ПО IQ Power IQ от Sunbird для управления PX2/PX3, то Power IQ и устройство PX2/PX3 должны иметь одинаковые дату/время или настройки NTP.

 Чтобы изменить сетевые настройки, выберите Device Settings > Network (Настройки устройства > Сеть).

Совет: в версии 3.3.10 можно разрешить одновременно проводное и беспроводное соединение, поэтому устройство РХ2/РХ3 будет доступно и по «проводному», и по «беспроводному» IP-адресам.

 Устройство РХ2/РХ3 поставляется с завода с включенными розетками. Если ваша модель позволяет включать и выключать розетки, то отключите неиспользуемые.

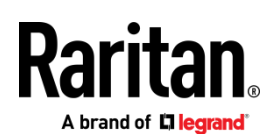

 Используйте меню, чтобы настроить профили пользователей, права, безопасность, пороговые значения для розеток или сетевые параметры.

Примечание: детальные инструкции приведены в онлайн-справке или Руководстве пользователя РХ2 или РХ3.

## Приложение А: настройка с компьютера Чтобы воспользоваться интерфейсом командной строки (CLI) для настройки, установите соединение через RS232 или USB.

Для конфигурирования с помощью веб-браузера установите сетевое соединение с компьютером. Устройство PX2/PX3 автоматически настраивается со следующим link-local адресом в любой сети без доступа к DHCP:

- https://169.254.x.x (где x это число)
- https://pdu.local

Шаг 1: подключение РХ2/РХ3 к компьютеру

Установите одно из следующих соединений с компьютером:

- Последовательное соединение через порт RS232 (с разъемом DB9) на PX2/PX3:
- Подключите один конец нуль-модемного кабеля к разъему DB9 RS232 на PX2/PX3 с маркировкой «CONSOLE / MODEM».
- 2. Подключите второй конец к СОМ-порту RS232 на компьютере.
- Выполните Шаг 2: настройка РХ2/РХ3 через CLI (дополнительно) (стр. 6).
- Последовательное соединение через порт RS232 (с разъемом RJ45) на PX3iX7:

Процедура последовательного соединения устройства iX7<sup>™</sup> аналогична указанной выше, за исключением использования переходника «RJ45 розетка DB9», например, синего кабеля-переходника Cisco. Это вызвано тем, что порт «CONSOLE / MODEM» на устройстве iX7<sup>™</sup> представляет собой розетку RJ45.

- Соединение USB:
- B Windows<sup>®</sup> требуется драйвер USB-to-serial. Установите этот драйвер перед тем, как устанавливать соединение USB. См. *Установка драйвера USB-to-Serial (дополнительно)* (стр. 9).
- 2. Подключите кабелем порт USB-В на РХ2/РХ3 к порту USB-А компьютера.
- 3. Выполните Шаг 2: настройка РХ2/РХ3 через CLI (дополнительно) (стр. 6).
- Прямое сетевое соединение:

Для корректной работы этого соединения порт Ethernet должен быть активирован (enabled). Он активирован по умолчанию.

- Подключите один конец стандартного сетевого патч-корда к порту ETHERNET на PX2/PX3.
  - Для iX7<sup>™</sup> к любому порту Ethernet.
- 2. Подключите второй конец к порту Ethernet на компьютере.
- На компьютере запустите веб-браузер, чтобы войти в PX2/PX3, используя или link-local адрес: pdu.local или 169.254.x.x. См. Настройка с помощью веб-браузера (стр. 5). ЗАПРЕЩАЕТСЯ использовать CLI для этого соединения!

Примечание: проверьте, что беспроводной интерфейс компьютера выключен.

# Шаг 2: настройка РХ2/РХ3 через CLI (дополнительно)

Следующая процедура выполняется только посредством одного из соединений **RS232** или **USB**.

## • Настройка РХ2/РХ3 через CLI:

- На подключенном к РХ2/РХ3 компьютере откройте коммуникационную утилиту, такую как HyperTerminal или PuTTY.
- Выберите соответствующий СОМ-порт и задайте для него следующие настройки:
  - Bits per second = 115200 (115.2 кбит/с)
  - Data bits = 8
  - Stop bits = 1
  - Parity = None
  - Flow control = None

Подсказка: для соединения через USB вы можете определить СОМ-порт, выбрав «Панель управления»> «Система»> «Оборудование»> «Диспетчер устройств» и «Serial Console Dominion РХ2» в группе «Порты».

- 3. В коммуникационной утилите нажмите Enter, чтобы вернуться к РХ2/РХ3.
- РХ2/РХЗ предложит вам войти в систему. Имя пользователя и пароль чувствительны к регистру.
  - a. Username: admin
  - b. Password: raritan (или новый пароль, если вы изменили исходный).
- 5. Когда будет предложено изменить пароль, измените или проигнорируйте это предложение.
  - Чтобы изменить пароль, следуйте инструкциям на экране.
  - Чтобы проигнорировать, просто нажмите Enter.
- 6. Появится запрос на ввод #.
- 7. Наберите config и нажмите Enter.
- Для конфигурирования сетевых настроек, набирайте соответствующие команды и нажимайте Enter. См. список команд ниже. Команды CLI чувствительны к регистру.

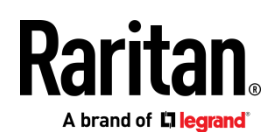

9. Закончив задавать сетевые настройки, наберите apply, чтобы сохранить изменения. Чтобы отменить, наберите cancel.

## • Команды для проводной сети

Переменная <ipvX> в следующих командах имеет значения *ipv4* или *ipv6* в зависимости от задаваемого типа IP протокола.

Для РХ2 и РХ3 замените переменную <ETH> словом «ethernet». Для РХ3-iX7 замените переменную <ETH> на ETH1 или ETH2 в зависимости от задаваемого вами порта Ethernet.

Общие настройки IP:

| Задается или<br>активируется                       | Команда                                                                                |
|----------------------------------------------------|----------------------------------------------------------------------------------------|
| Активировать<br>интерфейс протокола<br>IPv4 и IPv6 | <pre>network <ipvx> interface <eth> enabled <option></option></eth></ipvx></pre>       |
|                                                    | <option> = <i>true</i> или <i>false</i></option>                                       |
| Способ<br>конфигурирования<br>IPv4                 | <pre>network ipv4 interface <eth> configMethod <mode></mode></eth></pre>               |
|                                                    | <mode> = <i>dhcp</i> (по умолчанию) или<br/><i>static</i></mode>                       |
| Способ<br>конфигурирования<br>IPv6                 | network ipv6 interface <eth><br/>configMethod <mode></mode></eth>                      |
|                                                    | <mode> = <i>automatic</i> (по умолчанию)<br/>или <i>static</i></mode>                  |
| Предпочтительное<br>имя хоста<br>(необязательно)   | <pre>network <ipvx> interface <eth> preferredHostName <name></name></eth></ipvx></pre> |
|                                                    | <name> = предпочтительное имя<br/>хоста</name>                                         |
| IP-адрес,<br>возвращаемый                          | network dns resolverPreference<br><resolver></resolver>                                |
| пио-сервером                                       | <resolver> = preferV4 или preferV6</resolver>                                          |

#### Настройка статического IP:

| Задается                           | Команда                                                                                                    |
|------------------------------------|----------------------------------------------------------------------------------------------------|
| Статический адрес<br>IPv4 или IPv6 | network <ipvx> interface <eth><br/>address <ip address=""></ip></eth></ipvx>                                  |
|                                    | <ip address=""> = статический IP-адрес с<br/>синтаксисом, как в примере ниже.<br/>Пример: 192.168.7.9/24</ip> |
| Статический шлюз<br>IPv4 или IPv6  | network <ipvx> gateway <ip<br>address&gt;</ip<br></ipvx>                                                      |
|                                    | <ip address=""> = IP-адрес шлюза</ip>                                                                         |

| Задается                                 | Команда                                             |
|------------------------------------------|-----------------------------------------------------|
| Первичный<br>DNS-сервер IPv4 или<br>IPv6 | network dns firstServer <ip<br>address&gt;</ip<br>  |
|                                          | <ip address=""> = IP-адрес DNS-сервера</ip>         |
| Вторичный<br>DNS-сервер IPv4 или<br>IPv6 | network dns secondServer <ip<br>address&gt;</ip<br> |
|                                          | <ip address=""> = IP-адрес DNS-сервера</ip>         |
| Третичный<br>DNS-сервер IPv4 или<br>IPv6 | network dns thirdServer <ip<br>address&gt;</ip<br>  |
|                                          | <ip address=""> = IP-адрес DNS-сервера</ip>         |

## • Команды для беспроводной сети

# • Общие беспроводные настройки:

| Задается или<br>активируется        | Команда                                                                      |  |  |  |  |
|-------------------------------------|------------------------------------------------------------------------------|--|--|--|--|
| Активировать<br>беспроводной        | network wireless enabled <option></option>                                   |  |  |  |  |
| интерфеис                           | <option> = <i>true</i> или <i>false</i></option>                             |  |  |  |  |
| SSID                                | network wireless SSID <ssid></ssid>                                          |  |  |  |  |
|                                     | <ssid> = строка SSID</ssid>                                                  |  |  |  |  |
| BSSID                               | network wireless BSSID <bssid></bssid>                                       |  |  |  |  |
|                                     | <bssid> = MAC-адрес AP MAC или <i>none</i></bssid>                           |  |  |  |  |
| Протокол 802.11n                    | network wireless enableHT <option></option>                                  |  |  |  |  |
|                                     | <option> = <i>true</i> или <i>false</i></option>                             |  |  |  |  |
| Метод<br>аутентификации             | network wireless authMethod<br><method></method>                             |  |  |  |  |
|                                     | <method> = <i>psk</i> или <i>eap</i></method>                                |  |  |  |  |
| PSK                                 | network wireless PSK <psk></psk>                                             |  |  |  |  |
|                                     | <psk> = строка PSK</psk>                                                     |  |  |  |  |
| Внешняя<br>аутентификация<br>ЕАР    | <pre>network wireless eapOuterAuthentication <outer_auth></outer_auth></pre> |  |  |  |  |
|                                     | <outer_auth> = PEAP</outer_auth>                                             |  |  |  |  |
| Внутренняя<br>аутентификация<br>ЕАР | <pre>network wireless eapInnerAuthentication <inner_auth></inner_auth></pre> |  |  |  |  |
|                                     | <inner_auth> = MSCHAPv2</inner_auth>                                         |  |  |  |  |

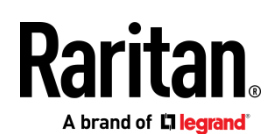

| Задается или активируется | Команда                                                                                |
|---------------------------|----------------------------------------------------------------------------------------|
| Идентификация<br>EAP      | network wireless eapIdentity<br><identity></identity>                                  |
|                           | <identity> = ваше имя пользователя для<br/>идентификации EAP</identity>                |
| Пароль ЕАР                | network wireless eapPassword                                                           |
|                           | Когда вам будет предложено ввести<br>пароль для аутентификации EAP,<br>введите пароль. |
| Сертификат ЕАР<br>СА      | network wireless eapCACertificate                                                      |
|                           |                                                                                        |

Содержимое, подлежащее копированию из сертификата СА, НЕ включает первую строку, содержащую «BEGIN CERTIFICATE» и конечную строку, содержащую «END CERTIFICATE». Если сертификат установлен, настройте следующее:

| Что нужно<br>сделать                                                                     | Команда                                                                                                    |
|------------------------------------------------------------------------------------------|----------------------------------------------------------------------------------------------------|
| Проверить<br>сертификат                                                                  | <pre>network wireless enableCertVerification <option1></option1></pre>                                                |
|                                                                                          | <option1> = true или talse</option1>                                                                                  |
| Принять<br>истекший или<br>недействительн<br>ый сертификат                               | network wireless<br>allowOffTimeRangeCerts <option2><br/><option2> = true или false</option2></option2>               |
| Сделать<br>соединение<br>успешным,<br>игнорируя<br>«неправильное<br>» системное<br>время | network wireless<br>allowConnectionWithIncorrectClock<br><option3><br/><option3> = true или false</option3></option3> |

#### • Настройки беспроводного IPv4/IPv6 соединения

Команды для настройки беспроводного IP-соединения идентичны командам для проводной сети. Только переменная <ETH> заменяется словом 'wireless'. Далее приведено несколько примеров.

| Задается или<br>активируется    | Команда                                                               |
|---------------------------------|-----------------------------------------------------------------------|
| Способ<br>конфигурирования IPv4 | <pre>network ipv4 interface WIRELESS configMethod <mode></mode></pre> |
|                                 | <mode> = <i>dhcp</i> (по умолчанию) или<br/><i>static</i></mode>      |

| Задается или<br>активируется    | Команда                                                               |  |
|---------------------------------|-----------------------------------------------------------------------|--|
| Способ<br>конфигурирования IPv6 | network ipv6 interface WIRELESS<br>configMethod <mode></mode>         |  |
|                                 | <mode> = <i>automatic</i> (по умолчанию)<br/>или <i>static</i></mode> |  |

#### • Чтобы проверить настройки сети:

После выхода из вышеуказанного режима конфигурирования и повторного появления #, введите следующую команду, чтобы проверить все сетевые настройки.

show network

# Приложение В: информация о беспроводной локальной сети

USB-адаптеры беспроводной локальной сети

Устройства РХ2/РХ3 поддерживают следующие USB-адаптеры Wi-Fi LAN.

| Wi-Fi адаптеры LAN    | Поддерживаемые<br>протоколы 802.11 |
|-----------------------|------------------------------------|
| SparkLAN WUBR-508N    | A/B/G/N                            |
| Proxim Orinoco 8494   | A/B/G                              |
| Zyxel NWD271N         | B/G                                |
| Edimax EW-7722UnD     | A/B/G/N                            |
| TP-Link TL-WDN3200 v1 | A/B/G/N                            |
| Raritan USB WIFI      | A/B/G/N                            |

Примечание: чтобы использовать USB-адаптер беспроводной локальной сети EW-7722UnD или Raritan USB WIFI для подключения к беспроводной сети 802.11n, необходимо задать тайм-аут установления связи равным 500 мс и более, в противном случае сетевое соединение не будет выполнено.

## Подключение адаптера беспроводной сети

Адаптер беспроводной сети можно подключить или непосредственно к PDU, или к USB-концентратору, подключенному к PDU.

## • Беспроводное подключение:

Выполните одну из следующих операций:

- Подсоедините поддерживаемый беспроводной сетевой USB-адаптер к порту USB-А на вашем РХ2/РХ3.
- Подключите USB-концентратор к порту USB-А на PX2/PX3. Затем подсоедините поддерживаемый беспроводной сетевой USB-адаптер к порту USB на концентраторе.

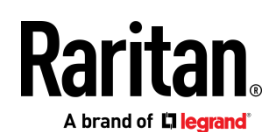

# Поддерживаемая конфигурация беспроводной LAN

Если предпочтительна беспроводная сеть, то убедитесь, что конфигурация беспроводной локальной сети вашего РХ2/РХ3 соответствует точке доступа. Ниже приведена конфигурация беспроводной локальной сети, поддерживаемая РХ2/РХ3.

- Тип сети: 802.11 A/B/G/N
- Протокол: WPA2 (RSN)
- Управление ключами: WPA-PSK или WPA-EAP с аутентификацией PEAP и MSCHAPv2
- Шифрование: ССМР (AES)

Важно: поддерживаемые сетевые протоколы 802.11 различаются в зависимости от используемого с устройством РХ2/РХ3 адаптера беспроводной локальной сети. См. USB-адаптеры беспроводной локальной сети (стр. 8).

## Приложение С: прочая информация

# Установка драйвера USB-to-Serial (дополнительно)

PX2/PX3 может эмулировать преобразователь USB-to-serial через USB-соединение. Для операционных систем Microsoft<sup>®</sup> Windows<sup>®</sup> требуется драйвер «Dominion PX2 Serial Console».

Скачайте драйвер Windows для USB-консоли с сайта компании Raritan **Раздел Support** 

(*http://www.raritan.com/support/*). Имя скачанного драйвера *dominion-serial-setup-<n>.exe*, где <n> заменяет номер версии файла.

Драйвер можно установить автоматически или вручную. Настоятельно рекомендуется устанавливать его автоматически.

## • Автоматическая установка драйвера в Windows<sup>®</sup>:

- 1. Убедитесь, что РХ2/РХ3 НЕ ПОДКЛЮЧЕН к компьютеру USB-кабелем.
- 2. Запустите на компьютере dominion-serial-setup-<n>.exe и следуйте инструкциям по установке драйвера.

Примечание: если появится предупреждение безопасности Windows, примите его, чтобы продолжить установку.

3. Подключите РХ2/РХ3 к компьютеру USB-кабелем. Драйвер установится автоматически.

Примечание: ручная установка требуется, только если не удалась автоматическая. Ручная установка описана в разделе «Installing the USB-to-Serial Driver (Optional)» в онлайн-справке.

# B Linux:

Никаких дополнительных драйверов не требуется, но следует указать имя устройства tty, которое можно найти на выходе «dmesg» после подключения PX2/PX3 к

компьютеру. Обычно устройством tty является «/dev/ttyACM#» или «/dev/ttyUSB #», где # – целое число.

Например, если вы используете терминальную программу kermit, а устройство tty – это «/dev/ttyACM0», то выполните следующие команды:

- > set line /dev/ttyACM0
- > connect

## МАС адрес

На паспортной табличке РХ2/РХ3 указаны его серийный номер и МАС-адрес.

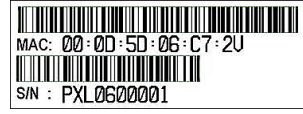

При необходимости вы можете найти свой IP-адрес через MAC-адрес, используя общедоступные сетевые инструменты. Рекомендуем обратиться за помощью к вашему системному администратору.

## Сменный контроллер РХЗ

Неисправный контроллер модели РХЗ можно заменить. По поводу замены контроллера обращайтесь в службу технической поддержки Raritan.

Подробная информация о процедуре замены приведена в разделе «Replaceable Controller» онлайн-справки РХЗ.

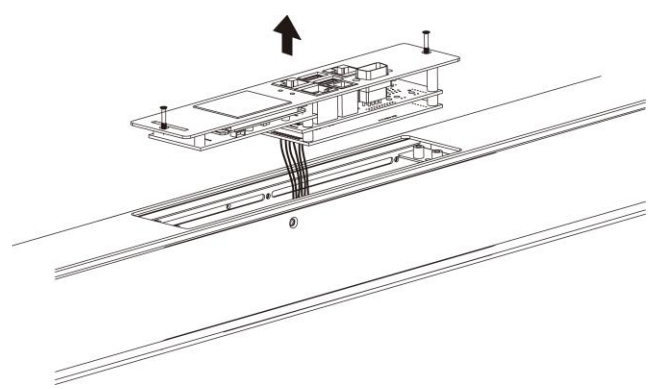

## Отличительные особенности iX7

РХЗ с контроллером iХ7<sup>™</sup> поддерживает ряд функций, недоступных для других моделей РХЗ.

- Поддержка двух сетей через два порта Ethernet (ETH1/ETH2): два порта Ethernet подключают к разным подсетям. Подключение к одной и той же подсети НЕ РЕКОМЕНДУЕТСЯ.
- Разделение источников питания через порт EXPANSION. Разделение источников питания гарантирует непрерывную работу контроллера iX7<sup>™</sup> при сбое электроснабжения на входе.

Более подробная информация о поддержке двух сетей Ethernet и функции разделения источников питания содержится в онлайн-справке или Руководстве

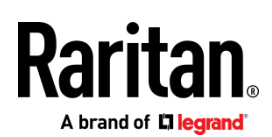

пользователя РХЗ. Расположение портов на вашем iХ7<sup>™</sup> может отличаться от показанного на рисунке ниже.

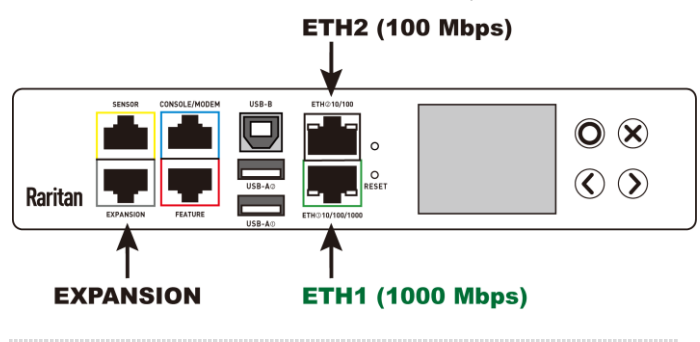